Quick Guide

## Økonomi – efterudligning

Version 1

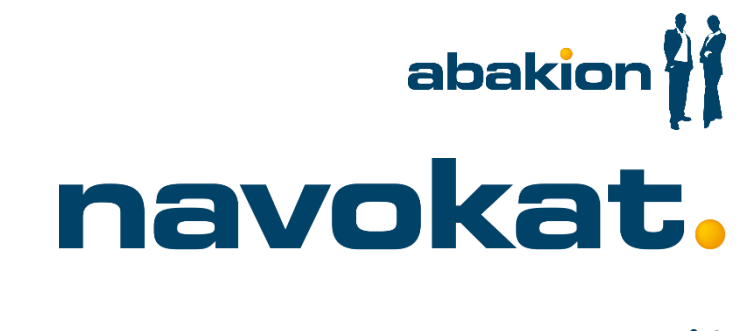

November 2016

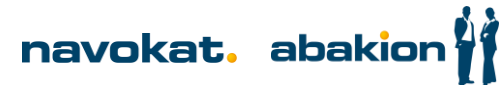

## Efterudligning

Efterudligning foregår fra debitorpost vinduet enten fra klienten eller sagen. Debitorpost vinduet åbnes fra Klientkortet eller Sagskontaktkortet ved at klikke på knappen **Debitorposter (CTRL + F7)** i båndet under fanen **Naviger**:

4 Rediger - Sagskontaktkort - Sag 1688-001 - START HANDLINGER NAVIGER RAPPORT 🔆 Relation fra kontakter 🖄 Opgaver 💵 Jobkort 🔚 Korrespondance 🛛 🛃 Sagsarbejdstyper ⊅ T 1 Tidsstatistik 🚮 Workflows 🛛 🖳 Klientkort 💷 Sagsfremstilling 🔟 Globale relationsposter Dimensioner Debitorposte oster Saldo 🖓 Bemærkninger 🔟 Vis alle sager 📲 Sagsforløb 🔝 Tilladte adgange Generelt Sag 1688-001 - Rådgivning Generelt 123456789 Nummer: CVR-nr.: Klientnr.: 1688 SE-nummer: Nice Goods A/S Klientnavn: ... CPR Nr.:

Poster skal være åbne, før de kan udlignes. Posterne er åbne, når der er hak i kolonnen Åben og i kolonnen

Restbeløb ses det beløb, der kan udlignes:

|                                           |                      |             |                             |            |                          |                                 | Rediger ·  | Debitorpos | ter m. saldo |      |                       |                 |      |
|-------------------------------------------|----------------------|-------------|-----------------------------|------------|--------------------------|---------------------------------|------------|------------|--------------|------|-----------------------|-----------------|------|
| ▼ START                                   | HANDLINGER           | NAVIGER     |                             |            |                          |                                 |            |            |              |      |                       |                 |      |
| Vis Rediger<br>liste liste<br>Administrer | Naviger Op<br>Proces | pkr. OneNot | e Noter Li<br>ïs tilknyttet | nks Opdate | er Ryd<br>filter<br>Side | <b>H</b><br>Søg                 |            |            |              |      |                       |                 |      |
| Debitorpos                                | ter m. sald          | •           |                             |            |                          |                                 |            |            |              |      | Skriv for at filtrere | (   Bogføringso | dato |
|                                           |                      |             |                             |            |                          |                                 |            |            |              |      |                       |                 |      |
| Bogføri 🔻                                 | Bilagstype           | Bilagsnr.   | Debitornr.                  | Kontakt    | Sagsnr.                  | <ul> <li>Beskrivelse</li> </ul> | Valutakode | Beløb      | Beløb (RV)   | Åben | Restbeløb             | Restbeløb (RV)  | 0    |
| 25-11-2016                                |                      | 1668        | 1688                        |            | 1688-001                 | Betaling faktura 202022         |            | -16.875,00 | -16.875,00   | ✓    | -16.875,00            | -16.875,00      |      |
| 25-11-2016                                | Faktura              | 202022      | 1688                        | 1688       | 1688-001                 | Faktura 202022                  |            | 16.875,00  | 16.875,00    | ✓    | 16.875,00             | 16.875,00       |      |
| 25-11-2016                                | Faktura              | 202021      | 1688                        | 1688       | 1688-001                 | Faktura 202021                  |            | 21.812,50  | 21.812,50    | ✓    | 21.812,50             | 21.812,50       |      |
|                                           |                      |             |                             |            |                          |                                 |            |            |              |      |                       |                 |      |
|                                           |                      |             |                             |            |                          |                                 |            |            |              |      |                       |                 |      |
|                                           |                      |             |                             |            |                          |                                 |            |            |              |      |                       |                 |      |
|                                           |                      |             |                             |            |                          |                                 |            |            |              |      |                       |                 |      |

Efterudligning foretages ved at markere en af de poster, der skal indgå i udligningen og klikke på knappen

Udlign i båndet under fanen Handlinger:

|                 |                              |           |                  |          |                       |                                 |             | Rediger    | - Debitorpost | er m. saldo |      |                      |                 |       |
|-----------------|------------------------------|-----------|------------------|----------|-----------------------|---------------------------------|-------------|------------|---------------|-------------|------|----------------------|-----------------|-------|
| ▼ START         | HANDLINGER                   | NAVIGER   |                  |          |                       |                                 |             |            |               |             |      |                      |                 |       |
|                 |                              | G         |                  |          | 4                     | <b>F</b>                        |             |            |               |             |      |                      |                 |       |
| Marker post som | Marker post som              | Naviger   | Klient Sald      | b Udlign | Annuller              | Tilbagefør                      |             |            |               |             |      |                      |                 |       |
| udlæg (moms)    | udlæg (fritaget)<br>Generelt |           | Saldo<br>Udskriv |          | udligning<br>Funktior | transaktion                     |             |            |               |             |      |                      |                 |       |
| Debitorpost     | er m. saldo                  | •         |                  |          |                       |                                 |             |            |               |             |      | Skriv for at filtren | e (   Bogføring | sdato |
| Bogføri 🔻       | Bilagstype B                 | Bilagsnr. | Debitornr.       | Kontakt  | Sagsnr. "             | <ul> <li>Beskrivelse</li> </ul> |             | Valutakode | Beløb         | Beløb (RV)  | Åben | Restbeløb            | Restbeløb (RV)  | Орі   |
| 25-11-2016      | 1                            | 668       | 1688             |          | 1688-001              | Betaling fak                    | tura 202022 |            | -16.875,00    | -16.875,00  | ✓    | -16.875,00           | -16.875,00      | )     |
| 25-11-2016      | Faktura 2                    | 02022     | 1688             | 1688     | 1688-001              | Faktura 2020                    | 122         |            | 16.875,00     | 16.875,00   | ✓    | 16.875,00            | 16.875,00       | )     |
| 25-11-2016      | Faktura 2                    | 02021     | 1688             | 1688     | 1688-001              | Faktura 2020                    | 021         |            | 21.812,50     | 21.812,50   | ✓    | 21.812,50            | 21.812,50       | )     |
|                 |                              |           |                  |          |                       |                                 |             |            |               |             |      |                      |                 |       |

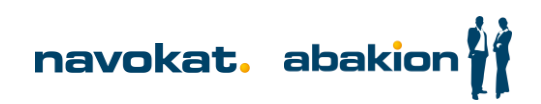

Vinduet **Udlign debitorposter** åbnes. I hovedet ses den bilagslinje som udlignes mod og på linjerne ses de linjer, der kan udlignes med:

|                                                                               |                            |                   |                             |           | Rediger -                                           | Udlign debitorpo      | oster - 1688 | · Nice Goods A/S         |                         |                  |                                                                                                    | - 🗆 X                                                |
|-------------------------------------------------------------------------------|----------------------------|-------------------|-----------------------------|-----------|-----------------------------------------------------|-----------------------|--------------|--------------------------|-------------------------|------------------|----------------------------------------------------------------------------------------------------|------------------------------------------------------|
| START H                                                                       | HANDLINGER                 | NAVIGER           |                             |           |                                                     |                       |              |                          |                         | Navokat 2014 Dev | / - Navokat-Dev2014 - abu                                                                                        | dvnavokat02 🕜                                        |
| Sæt Navi<br>udlignings-id<br>Proc                                             | iger Efterudligr           | n Opdater<br>Side | Søg                         |           |                                                     |                       |              |                          |                         |                  |                                                                                                    |                                                      |
| <b>Generelt</b><br>Bogføringsdato:<br>Bilagstype:<br>Bilagsnr.:<br>Debitomr.: | 25-11-2016<br>1668<br>1688 |                   |                             | ¥         | Beskrivelse:<br>Valutakode:<br>Beløb:<br>Restbeløb: | Betaling faktura 2020 | 022          | -16.875,00               |                         |                  | Debitorpostdetaljer<br>Dokument:<br>Forfaldsdato:<br>Kont.rabatdato:<br>Rykker-/rentenotapo<br>Udlignede poster: | ▲<br>Faktura 2<br>25-11-2016<br>25-11-2016<br>0<br>0 |
| Sagsnr.:                                                                      | 1688-001                   |                   |                             |           |                                                     |                       |              |                          |                         |                  | Detaljerede poster:<br>Klientsaldo:                                                                              | 1<br>21.812,50                                       |
| Udlignings                                                                    | Bogførings                 | Bilagstype        | Bilagsnr.                   | Debit.    | . 🔺 Sagsnr.                                         | Beskrivelse           | Valutak      | A Restbeløb              | Udlign. restbeløb       | Beløb, der skal  | Sagssaldo:                                                                                                    | 21.812,50                                            |
| 1                                                                             | 25-11-2016                 | Faktura           | 202021                      | 1688      | 1688-001                                            | Faktura 202021        |              | 21.812,50                | 21.812,50               | 0,00             | Fak. modtager saldo:                                                                                             | 38.687,50                                            |
| <<br>Udligningsvaluta                                                         | Beløb,                     | der skal udlign   | III<br>es Kontantra<br>0,00 | ibatbeløb | Afrunding<br>0,00                                   | Udligr<br>0,00        | ningsbeløb   | Beløb til rådigt<br>0,00 | red Saldo<br>-16.875,00 | -16.875,00       |                                                                                                    |                                                      |
|                                                                               |                            |                   |                             |           |                                                     |                       |              |                          |                         |                  |                                                                                                    | ОК                                                   |

De linjer som der skal udligne med, markeres og efterfølgende klikkes på knappen Sæt udligning-id for at udvælge dem:

|                            |                 |                         |                      |           | Rediger -         | Udlign debitorp      | oster - 16 <mark>88</mark> · Nic | e Goods A/S      |                        |                  |                 |
|----------------------------|-----------------|-------------------------|----------------------|-----------|-------------------|----------------------|----------------------------------|------------------|------------------------|------------------|-----------------|
| START H                    | HANDLINGER      | NAVIGER                 |                      |           |                   |                      |                                  |                  |                        | Navokat 2014 Dev | v - Navok       |
| Sæt<br>udlignings-id       | ger Efterudlign | Opdater<br>Sid          | Søg<br>e             |           |                   |                      |                                  |                  |                        |                  |                 |
| Geneelt                    |                 |                         |                      |           |                   |                      |                                  |                  |                        |                  | Debit           |
| Bog ringsdato:             | 25-11-2016      |                         |                      |           | Beskrivelse:      | Betaling faktura 202 | 022                              |                  |                        |                  | Dokur           |
| Bila <u>ç</u> type:        |                 |                         |                      | *         | Valutakode:       |                      |                                  |                  |                        |                  | Forfal          |
| Bilag nr.:                 | 1668            |                         |                      |           | Beløb:            |                      |                                  | -16.875,00       |                        |                  | Kont.i<br>Rokka |
| Debit <mark>u</mark> rnr.: | 1688            |                         |                      |           | Restbeløb:        |                      |                                  | -16.875,00       |                        |                  | Udlig           |
| Sagsr :                    | 1688-001        |                         |                      |           |                   |                      |                                  |                  |                        |                  | Detalj          |
| nings                      | Bogførings      | Bilagstype              | Bilagsnr.            | Debit     | 📥 Sagsnr.         | Beskrivelse          | Valutak 🔺                        | Restbeløb        | Udlign. restbeløb      | Beløb, der skal  | Klient<br>Sagss |
|                            | 25-11-2016      | Faktura                 | 202021               | 1688      | 1688-001          | Faktura 202021       |                                  | 21.812,50        | 21.812,50              | 0,00             | Fak. n          |
| ABDOM\TKA                  | 25-11-2016      | Faktura                 | 202022               | 1688      | 1688-001          | Faktura 202022       |                                  | 16.875,00        | 16.875,00              | 16.875,00        |                 |
|                            |                 |                         |                      |           |                   |                      |                                  |                  |                        |                  |                 |
| <                          |                 |                         | Ш                    |           |                   |                      |                                  |                  |                        | >                |                 |
| Udligningsvaluta           | Beløb,          | der skal udligr<br>16.8 | es Kontantr<br>75,00 | abatbeløb | Afrunding<br>0,00 | Udlig<br>0,00        | ningsbeløb<br>16.875,00          | Beløb til rådigh | ed Saldo<br>-16.875,00 | 0,00             |                 |
|                            |                 |                         |                      |           |                   |                      |                                  |                  |                        |                  |                 |

Efterudligningen godkendes ved at trykke på knappen Efterudlign:

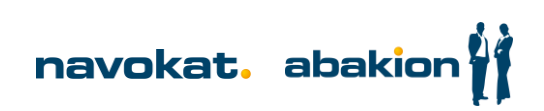

| ▼ START              | HAI     | IDLINGER N  | IAVIGER |  |  |  |  |  |  |  |
|----------------------|---------|-------------|---------|--|--|--|--|--|--|--|
|                      | Q       | 3           | ß       |  |  |  |  |  |  |  |
| Sæt<br>udlignings-id | Navigei | Efterudlign | Opdate  |  |  |  |  |  |  |  |
|                      | Proces  |             | 1       |  |  |  |  |  |  |  |
| Generelt             |         |             |         |  |  |  |  |  |  |  |
| Bogføringsda         | ato: 25 | 5-11-2016   |         |  |  |  |  |  |  |  |
| Bilaqstype:          |         |             |         |  |  |  |  |  |  |  |

I dialogboksen vises forslag til bilagsnummer og bogføringsdato. På grund af klienttilsvar er det vigtigt at taste tilsvarsdatoen i bogføringsdato. Det foreslåede bilagsnummer rettes ikke. Efterfølgende trykkes **OK**:

| Rediger - Efter               | udlign 🗕 🗖 🗙                      |
|-------------------------------|-----------------------------------|
| •                             | Navo 🕐                            |
| Bilagsnr.:<br>Bogføringsdato: | <mark>1668</mark><br>25-11-2016 ✔ |
|                               | OK Annuller                       |

Når udligningen er bogført vises nedenstående dialog. Tryk OK:

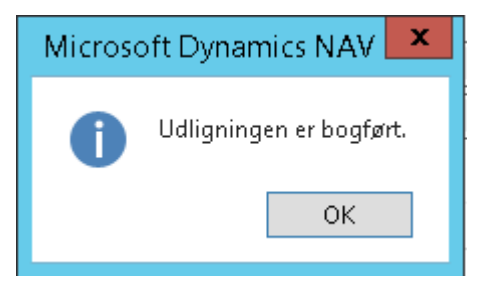

Påvirkningen af udligningen ses på debitorposterne i kolonnerne **Restbeløb** og **Åben**. Markeringen i kolonnen **Åben** forsvinder, når en post er fuldt udlignet og restbeløbet dermed er 0:

|                 |                 |           |              |         |             |                         | Redige     | r - Debitorpos | er m. saldo |      |                      |                   |         |
|-----------------|-----------------|-----------|--------------|---------|-------------|-------------------------|------------|----------------|-------------|------|----------------------|-------------------|---------|
| ▼ START         | HANDLINGER      | NAVIGER   |              |         |             |                         |            |                |             |      |                      |                   |         |
| Marker post som | Marker post sor | Naviger . | Klient Saldr |         | Annuller    | Tilbagefør              |            |                |             |      |                      |                   |         |
| udlæg (moms)    | udlæg (fritaget | i)        | Saldo        | Joungh  | udligning t | ransaktion              |            |                |             |      |                      |                   |         |
|                 | Generelt        |           | Udskriv      |         | Funktion    |                         |            |                |             |      |                      |                   |         |
| Debitorpost     | er m. saldo     | •         |              |         |             |                         |            |                |             |      | Skriv for at filtren | e (   Bogføringsd | lato    |
| Bogføri 🔻       | Bilagstype      | Bilagsnr. | Debitornr.   | Kontakt | Sagsnr. 🤜   | " Beskrivelse           | Valutakode | Beløb          | Beløb (RV)  | Åben | Restbeløb            | Restbeløb (RV)    | Opr. be |
| 25-11-2016      |                 | 1668      | 1688         |         | 1688-001    | Betaling faktura 202022 | 2          | -16.875,00     | -16.875,00  |      | 0,00                 | 0,00              |         |
| 25-11-2016      | Faktura         | 202022    | 1688         | 1688    | 1688-001    | Faktura 202022          |            | 16.875,00      | 16.875,00   |      | 0,00                 | 0,00              |         |
| 25-11-2016      | Faktura         | 202021    | 1688         | 1688    | 1688-001    | Faktura 202021          |            | 21.812,50      | 21.812,50   | ✓    | 21.812,50            | 21.812,50         |         |

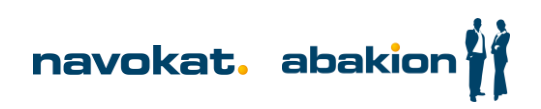